#### 「売買条件作成機能を使った現状分析」 ニューラルネットシステム(株) 富士栄

JP分析メニューのチャートには、簡単に売買サインを作れる「売買条件作成」という 機能が備わっています。度々ホーページで紹介していますので、皆様はもうご存じのこ とかと思います。

通常この機能は、過去の日を基にサインを作成し、将来のサイン点灯に備えるといった ものですが、今回紹介する内容は、それを逆に捉えて直近日を基にサインを作り過去に ついて表示しているのか、いないのかを調べる手法です。

この目的は、直近と同じサインが過去にあれば、今後相場がどう動くのかを判断する上 での材料となるであろう、というものです。 過去にサインが表示されれば、これからの目安になりますので。

今回使用するソフトは期間が長いJP1000です。JP法ソフトでも同じように出来 ます。

#### ■手順 サインの作り方

まず直近に縦バーを表示させます。「バー」から「バー表示」をクリックします。 下記のように直近日(8/11)に縦バーが表示されます。

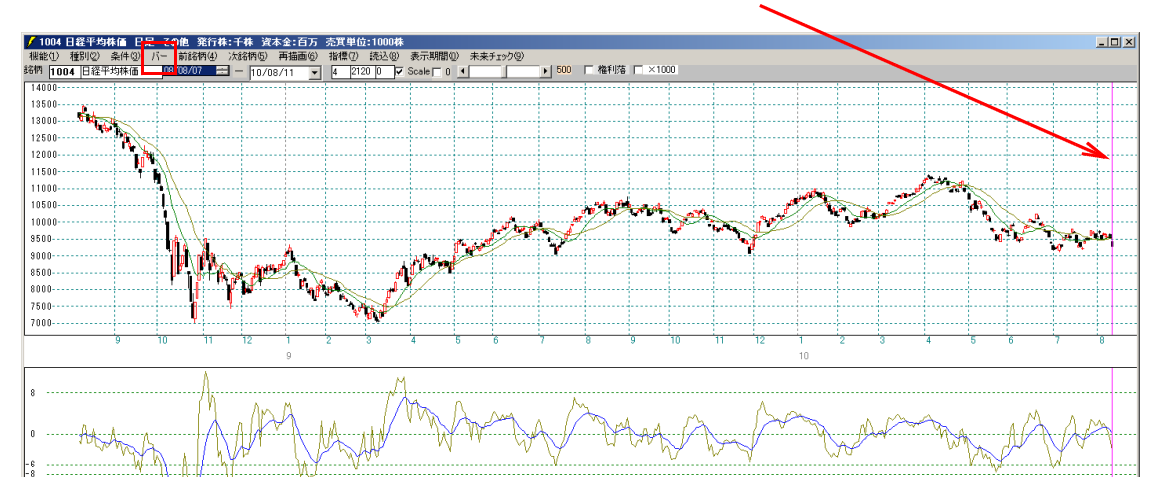

「条件」-「売買条件作成」をクリックします。

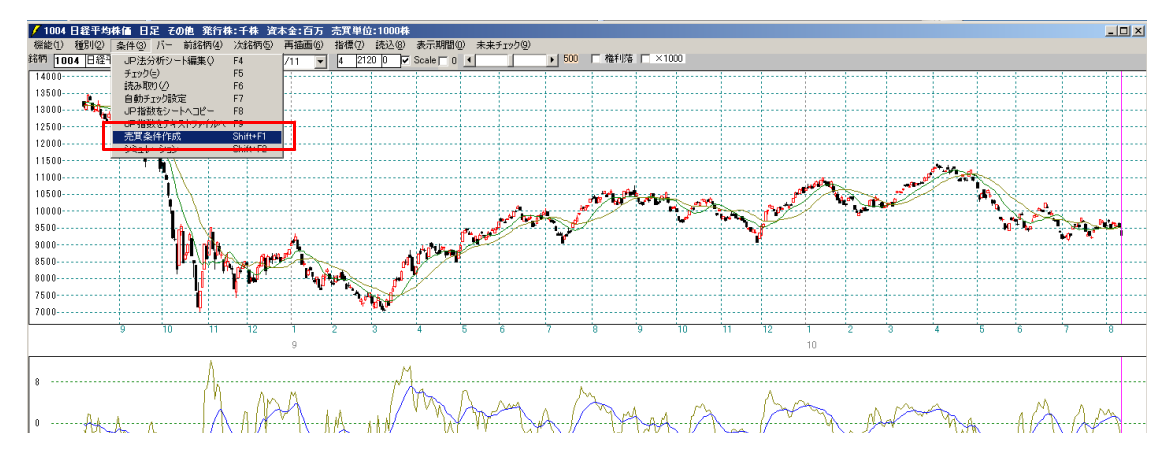

今回は例として「1000」番に作成します。

| 売買条件作成 2010/08/11分 1004日経平均株価 🛛 🛛                                                          |
|--------------------------------------------------------------------------------------------|
| [1004]日経平均株価 10/08/11の売買条件を作成します。<br>作成した条件を保存するシート番号を入力して下さい。<br>[1-1000]上書きします。<br>キャンセル |
| 1000                                                                                       |

「いいえ」をクリック。売りの条件を作ります。

| いいえ」をクリ  | りすると「売り条件」となります。 |
|----------|------------------|
| <u>۱</u> | CICIZIN          |
|          | いいえ」をり)<br>い♡[   |

※もちろん買い条件でもかまいませんが、結論から言ってしまうと買いの場合は、過去 についてのサインが出ませんでした。 よって紙面の都合上、売りサインの作成とします。

「ゆるめ」のサインを作ります。

| 作成条件の基準画面                                                    | ×                  |
|--------------------------------------------------------------|--------------------|
| 作成条件の基準を以下から選択し、番号を入力して下さい。<br>[1].ゆるめ<br>[2].ふつう<br>[3].きつめ | <u>ОК</u><br>++уtи |
| 1                                                            |                    |

OKをクリックします。

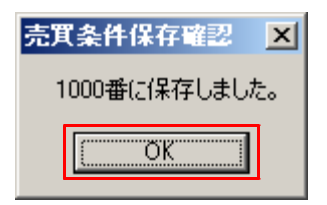

ここまでの手順で1000番に直近のデータを基にした売りサインが作成されました。 次は、この売りサインが過去において表示されるかどうかを調べます。

# ■サイン表示の方法

「条件」-「チェック」をクリックします。

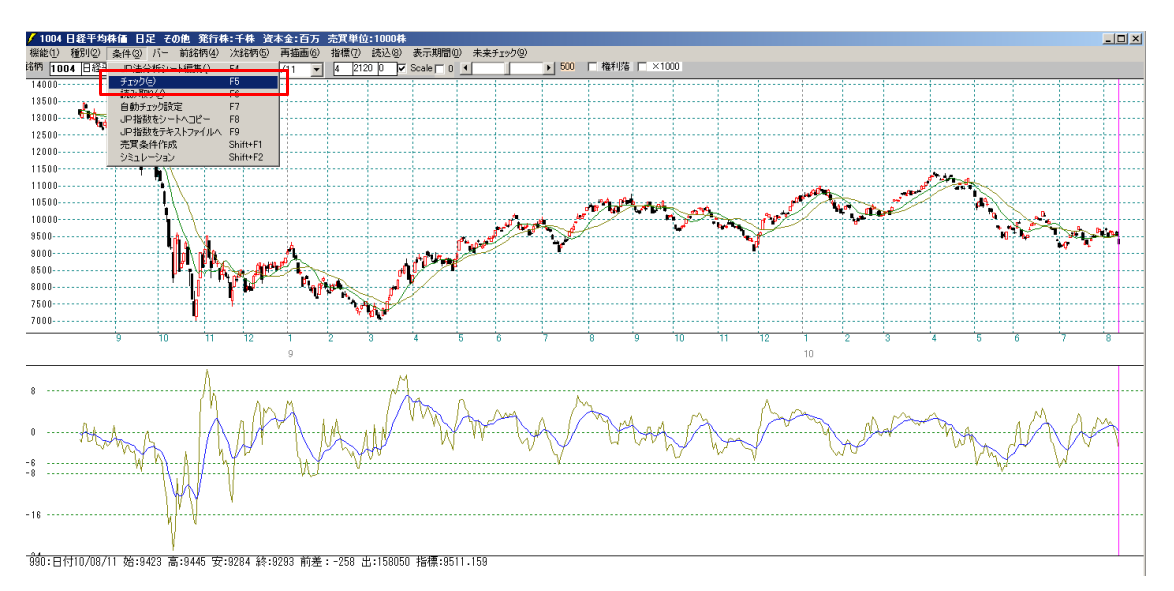

最初の番号は「1000」です。

| 最初のシート入力画面                                | ×     |
|-------------------------------------------|-------|
| 1 から 1000 までのチェックする最初のシート番号を入力してく<br>ださい。 | OK ]  |
|                                           | キャンセル |
|                                           |       |
| 1000                                      |       |

最後の番号も「1000」です。

| 最後のシート入力画面                                | ×              |
|-------------------------------------------|----------------|
| 1 から 1000 までのチェックする最後のシート番号を入力してく<br>ださい。 | OK  <br>ŧryten |
| 1000                                      |                |

直近はもちろん表示され、過去についても点灯箇所がありました。

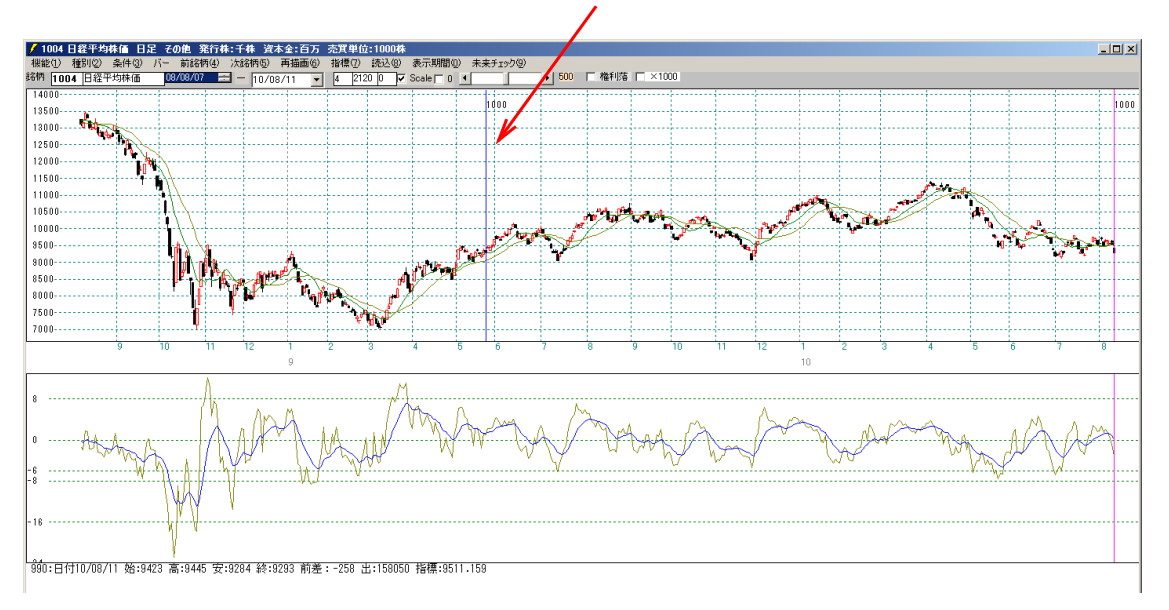

全期間表示だと下記のようになります。3カ所ありました。

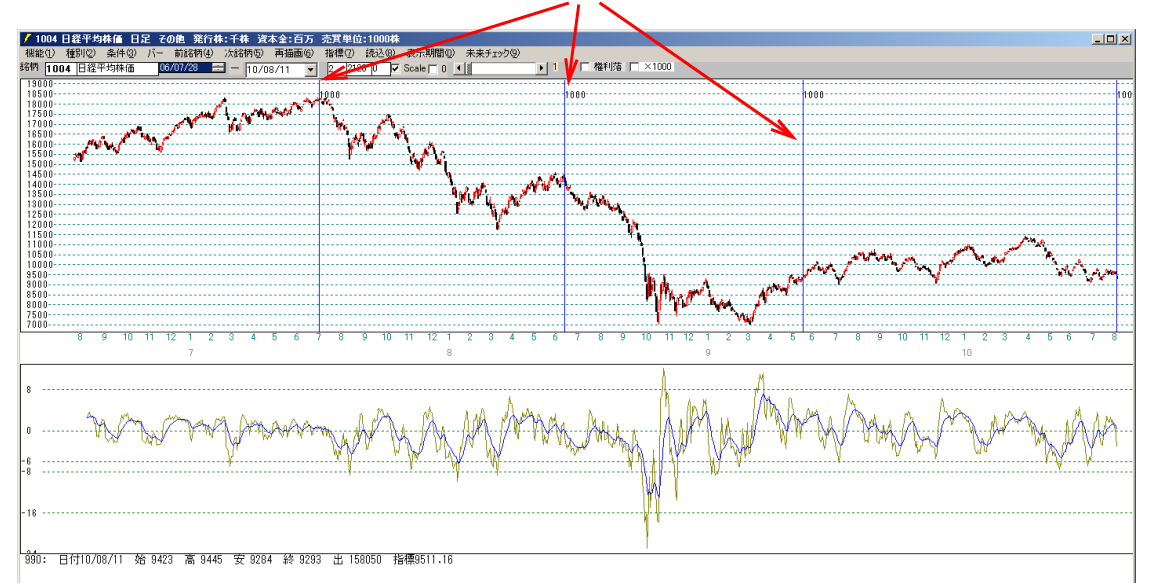

次は、この売りサインが点灯してからの値動きを調べます。上記チャートをみれば分か りますが、数値として表示させます。

# ■全期間について売りサイン後の値動きを調べる

「条件」-「シミュレーション」をクリックします。

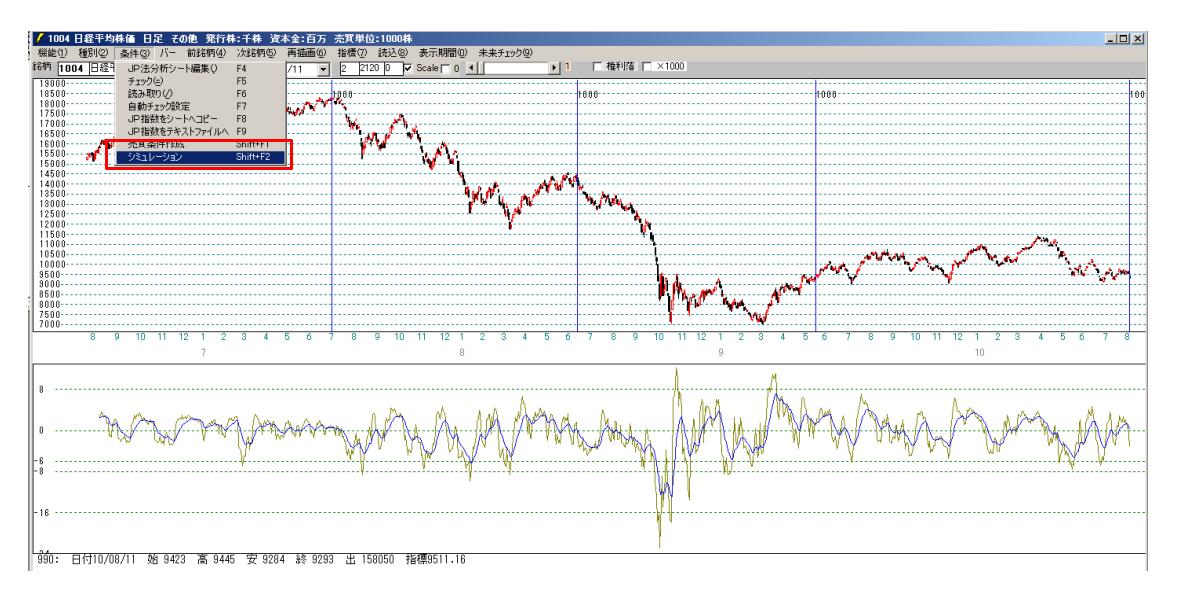

1000番を調べます。

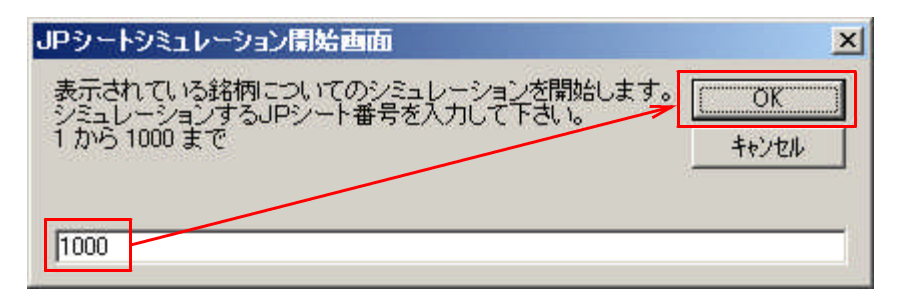

20日としました。

| 何日間先を見るか                                                                                      | ×              |
|-----------------------------------------------------------------------------------------------|----------------|
| 買い付けて(売り)からどのくらい先を見ますか?(建玉期間)<br>を入力して下さい。<br>例.日足の場合[20]日だとおよそ→ヶ月<br>週足の場合[26]週だとおよそ半年 などです。 | OK  <br>++)/2/ |
| 20                                                                                            |                |

結果はこうなります。今回は売りサインですから、下の項目に注目します。

| <mark>т.</mark><br>М          | ミュレーションギ                                                     | <b>結果】 [1004</b> ]                     | 旧経平均株                                        | 価 日足[1                             | 1000]番シ                               | ート 期                       | 11.06/10/                               | 12-10/08                          | 3/1 建王                                  | 期間:                      | 20日間                                        |                                 |                                      |                     |
|-------------------------------|--------------------------------------------------------------|----------------------------------------|----------------------------------------------|------------------------------------|---------------------------------------|----------------------------|-----------------------------------------|-----------------------------------|-----------------------------------------|--------------------------|---------------------------------------------|---------------------------------|--------------------------------------|---------------------|
| 買い                            | の場合 <mark>に</mark>                                           | SV t                                   | 検証 [10                                       | 004]日経                             | 圣均株位                                  | 西日瓦                        | 2[1000]番                                | シート 其                             | 間:06/                                   | 10/12                    | -10/08                                      | /11 建图                          | 玉期間:2                                | 0日間                 |
| 回数                            | サイン日付                                                        | -翌寄付-                                  | -最高値-                                        | 損益(¥)                              | 損益(%)                                 | 日柄                         | -最安値-                                   | 損益(¥)                             | 損益(%)                                   | 日柄                       | -高値-                                        | 損益(¥)                           | 損益(%)                                | 日柄                  |
| 1                             | 07/07/06                                                     | 18226                                  | 18282                                        | 56                                 | 0.31                                  | 0                          | 18214                                   | -12                               | -0.07                                   | 0                        | 18282                                       | 56                              | 0.31                                 | 0                   |
| 2                             | 08/06/19                                                     | 14171                                  | 14190                                        | 19                                 | 0.13                                  | 0                          | 13903                                   | -768                              | -1.89                                   | 0                        | 14190                                       | 19                              | 0.13                                 | 0                   |
| 3                             | 09/05/26                                                     | 9427                                   | 10171                                        | 744                                | 7.89                                  | 12                         | 9353                                    | -74                               | -0.78                                   | 1                        | 9493                                        | 66                              | 0.70                                 | 1                   |
| 4                             | 10/08/11                                                     |                                        |                                              |                                    |                                       |                            |                                         |                                   |                                         |                          |                                             |                                 |                                      |                     |
|                               |                                                              |                                        |                                              |                                    |                                       |                            |                                         |                                   |                                         |                          |                                             |                                 |                                      |                     |
|                               |                                                              |                                        |                                              |                                    |                                       |                            |                                         |                                   |                                         |                          |                                             |                                 |                                      |                     |
| 売り                            | の場合                                                          |                                        |                                              |                                    |                                       |                            |                                         |                                   |                                         |                          |                                             |                                 |                                      |                     |
| 売り(<br>回数                     | の場合<br>サイン日付                                                 | -翌寄付-                                  | -最安値-                                        | 損益(¥)                              | 損益(%)                                 | 日柄                         | -最高値-                                   | 損益(¥)                             | 損益(%)                                   | 日柄                       | -安値-                                        | <u>捐益(¥)</u>                    | 損益(%)                                | 日柄                  |
| <u>売り(</u><br>回数<br>1         | の場合<br>サイン日付<br>07/07/06                                     | -翌寄付-<br>18226                         | <u>-最安値-</u><br>16653                        | 損益(¥)<br>1573                      | <u>損益(%)</u><br>8.63                  | <u>日柄</u><br>17            | - <u>最高値-</u><br>18282                  | <u>損益(¥)</u><br>-56               | <u>損益(%)</u><br>-0.31                   | <u>日柄</u><br>0           | <u>-安値-</u><br>18214                        | <u>捐益(¥)</u><br>12              | <u>損益(%)</u><br>0.07                 | <u>日柄</u><br>0      |
| <u>売り(</u><br>回数<br>1<br>2    | の場合<br>サイン日付<br>07/07/06<br>08/06/19                         | <u>-翌寄付-</u><br>18226<br>14171         | <mark>-最安値-</mark><br>16653<br>12671         | <u>損益(¥)</u><br>1573<br>1500       | <u>損益(%)</u><br>8.63<br>10.59         | 日柄<br>17<br>18             | -最高値-<br>18282<br>14190                 | <u>捐益(¥)</u><br>-56<br>-19        | <u>損益(%)</u><br>-0.31<br>-0.13          | 日柄<br>0<br>0             | <u>-安値-</u><br>18214<br>13903               | <u>損益(¥)</u><br>12<br>268       | <u>損益(%)</u><br>0.07<br>1.89         | 日柄<br>0<br>0        |
| <u>売り(</u> 回数<br>1<br>2<br>3  | D場合<br>サイン日付<br>07/07/06<br>08/06/19<br>09/08/11             | -翌寄付-<br>18226<br>14171<br>9427        | <u>-最安値-</u><br>16653<br>12671<br>9353       | <u>捐益(¥)</u><br>1573<br>1500<br>74 | <u>捐益(%)</u><br>8.63<br>10.59<br>0.78 | <u>日柄</u><br>17<br>18<br>1 | - <u>最高値-</u><br>18282<br>14190<br>9493 | <u>捐益(¥)</u><br>-56<br>-19<br>-66 | <u>損益(%)</u><br>-0.31<br>-0.13<br>-0.70 | <u>日柄</u><br>0<br>0      | <mark>-安値-</mark><br>18214<br>13903<br>9353 | <u>損益(¥)</u><br>12<br>268<br>74 | <u>損益(%)</u><br>0.07<br>1.89<br>0.78 | <u>日柄</u><br>0<br>0 |
| 売り(<br>回数<br>1<br>2<br>3<br>4 | D場合<br>サイン日付<br>07/07/06<br>08/06/19<br>09/05/26<br>10/08/11 | <u>-翌寄付-</u><br>18226<br>14171<br>9427 | <mark>-最安値-</mark><br>16653<br>12671<br>9353 | <u>損益(¥)</u><br>1573<br>1500<br>74 | <u>損益(%)</u><br>8.63<br>10.59<br>0.78 | <u>日柄</u><br>17<br>18<br>1 | - <u>最高値-</u><br>18282<br>14190<br>9493 | <u>捐益(¥)</u><br>-56<br>-19<br>-66 | <u>捐益(%)</u><br>-0.31<br>-0.13<br>-0.70 | <u>日柄</u><br>0<br>0<br>1 | <u>-安値-</u><br>18214<br>13903<br>9353       | <u>損益(¥)</u><br>12<br>268<br>74 | <u>損益(%)</u><br>0.07<br>1.89<br>0.78 | 日柄<br>0<br>0<br>1   |

2勝1敗といったところです。

2勝については、そこから相場が一気に下へと向かっていますので、こちらは良いでしょう。

ただ1敗については、そこから相場はさらに上へといっていますので、売りポジション を持った場合は、損切りのルールをきちんと決めておく必要があります。例えば、チャ ートをみてサイン前の高値の山を越えたら(指標76.日柄転換線を利用)とかいうも のです。

### ■まとめ

今回の例でいうと、相場は下方向ということにやや分がありそうです。 売りサインが2勝1敗ということから。

買いサインの場合も同様にお試し下さい。ただこの日(8/11)を基準とした場合、 過去においてサインが表示されませんでした。 このことからも、どちらかというと相場は上よりは下ともいえます。

今回紹介しましたように、直近からサインを作って過去を調べ、将来の相場を判断する、 といったユニークな機能としても「売買条件作成」は用いることが出来ます。 是非、ご活用下さい。